EmblemHealth

## User Management – User Password/Rese Welcome Email

Quick Reference Guide (QRG)

This Quick Reference Guide (QRG) will provide an overview of the process for Resetting a Password and Resending a Welcome Email.

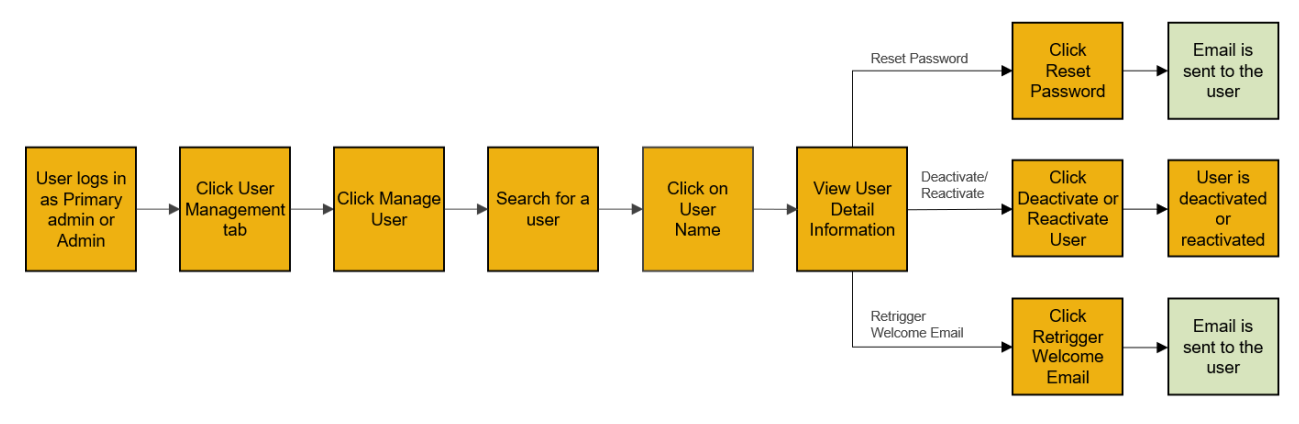

Let us look at the steps in detail for Resetting a Password and Resending a Welcome Email.

Purpose: Reset Password/Resend Welcome Email.

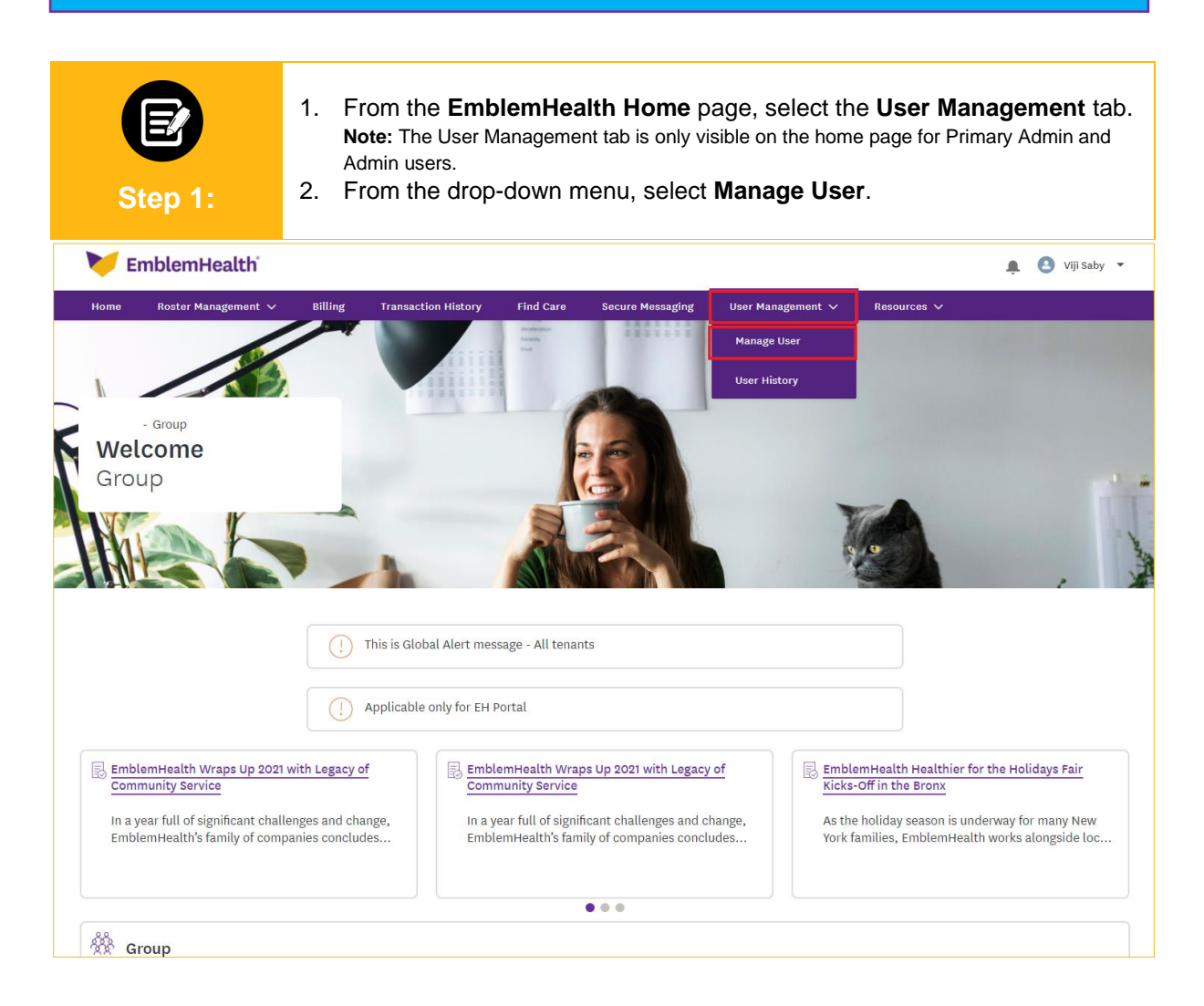

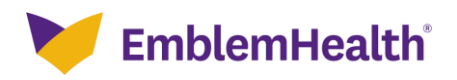

| Step 2:               | The User I<br>1. Select        | The User Management page displays.<br>1. Select a <b>User Name</b> from the displayed list. |                   |              |                    |           |                     |
|-----------------------|--------------------------------|---------------------------------------------------------------------------------------------|-------------------|--------------|--------------------|-----------|---------------------|
| ome > User Management |                                |                                                                                             |                   |              |                    |           |                     |
|                       |                                |                                                                                             | GROUP             |              |                    |           |                     |
|                       |                                | User Ma                                                                                     | anagem            | ent          |                    |           |                     |
|                       |                                |                                                                                             |                   |              |                    | Add New F | Portal User         |
| Q Search ①            |                                | Reset Search                                                                                | User Role<br>None |              |                    | •         |                     |
| Name                  | User Name                      | Email                                                                                       | Mobile            | Created Date | Last Modified Date | Status    | User Role           |
| yellow, brown         | brown@yellow.com               | h_prasad@emblemhealth.com                                                                   |                   | 12/14/2021   | 12/14/2021         | Active    | Employer All Access |
| PARestricted, Test    | testpa_bothra@emblemhealth.com | p_bothra@emblemhealth.com                                                                   | (989) 898-9898    | 12/01/2021   | 12/01/2021         | Active    | Admin               |
| AdminRestricted, test | deepa.baskar@cognizant.com     | deepa.baskar@cognizant.com                                                                  |                   | 12/01/2021   | 12/02/2021         | Active    | Primary Admin       |
| TOTAL RECORDS: 3      |                                |                                                                                             |                   |              |                    |           |                     |

| E<br>Step 3:                            | The User Detail Information s<br>1. Click <b>Reset Password.</b> | creen displays.                                              |
|-----------------------------------------|------------------------------------------------------------------|--------------------------------------------------------------|
| Home > User Management > User Detail Ir | iformation                                                       |                                                              |
|                                         | - GRC<br>User Detail I<br>Reset Password                         | DUP<br>nformation<br>Deactivate User Retrigger Welcome Email |
| V User Information                      |                                                                  | Edit                                                         |
| First Name<br>brown                     | Last Name<br>yellow                                              | User Name<br>brown@yellow.com                                |
| Mobile                                  | Phone                                                            | Extension                                                    |
| Email ID                                | User Role                                                        |                                                              |

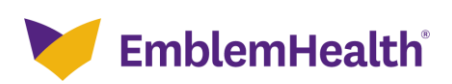

| Step 4:                                          | <ul><li>The Confirmation screen displays.</li><li>1. View the confirmation message that the reset password email was resent to the user's registered email address.</li></ul> |                                         |  |  |  |
|--------------------------------------------------|----------------------------------------------------------------------------------------------------|-----------------------------------------|--|--|--|
| Home > User Management > User Detail Information |                                                                                                    |                                         |  |  |  |
|                                                  | - GROUP                                                                                                    |                                         |  |  |  |
| User Detail Information                          |                                                                                                    |                                         |  |  |  |
|                                                  | Reset Password                                                                                                    | Deactivate User Retrigger Welcome Email |  |  |  |
| Reset Password Email triggered                   | successfully                                                                                                    |                                         |  |  |  |
| V User Information                               |                                                                                                    |                                         |  |  |  |
|                                                  |                                                                                                    | Edit                                    |  |  |  |
| First Name                                       | Last Name                                                                                                    | User Name                               |  |  |  |
| Drown                                            | yellow                                                                                                    | brown@yellow.com                        |  |  |  |
| Mobile                                           | Phone                                                                                                    | Extension                               |  |  |  |

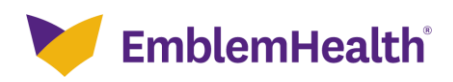

| Step 5:                         | <ul> <li>The user opens the email with the reset password instructions.</li> <li>1. Within the email, the user clicks the <b>Change my password</b> button to set a new password.</li> </ul>                                                                                                    |  |  |
|---------------------------------|----------------------------------------------------------------------------------------------------|--|--|
| [EXTERNAL] Sandbox: Reset passw |                                                                                                    |  |  |
|                                 | April 1, 2022                                                                                                    |  |  |
|                                 | Chapting using appointed                                                                                                    |  |  |
|                                 | Changing your password                                                                                                    |  |  |
|                                 | Dear brown@yellow.com,                                                                                                    |  |  |
|                                 | We received a request to change your password for the EmblemHealth employer portal. Simply click<br>the button below to set a new password.                                                                                                    |  |  |
|                                 | Change my password                                                                                                    |  |  |
|                                 | Or you can copy the link below into your web browser:                                                                                                    |  |  |
|                                 | https://vicmega-emblemhealth.cs23.force.com/employer/login?c=Qj3O4zBgdsihFBnf1ledJ6nvBOGD<br>R6Menop2nyFU_2A/IZo6An45Q8TFPUXa_RsGJJJOVhu5jZKoK LbXRHbrahKFzKJWi6Urm9oPP77G<br>AITfuBHLOV238nuFXUJMtOHCP2fp53nefP0T3bMHvsYkBINWFnjMsZi4KbtaclFGmRIgmJGjk<br>QcZJXwMJBt1PZ4HRN9jk2FCYkD4efQDqy0Olmg%3D%3D |  |  |
|                                 | The link is only valid for 60 minutes.                                                                                                    |  |  |
|                                 | If you didn't ask to change your password, don't worry. Your password is still safe and you can ignore this email.                                                                                                    |  |  |
|                                 | Please remember, your password for the EmblemHealth employer portal expires every 60 days. We require you to update passwords every 60 days in order to keep your portal account secure.                                                                                                    |  |  |
|                                 | We're committed to supporting you.                                                                                                    |  |  |
|                                 | Thanks,<br>EmblemHealth                                                                                                    |  |  |
|                                 | Please do not reply to this message. Replies go to a mailbox that is not checked. If you have<br>questions, please <u>contact us</u> .                                                                                                    |  |  |

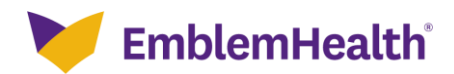

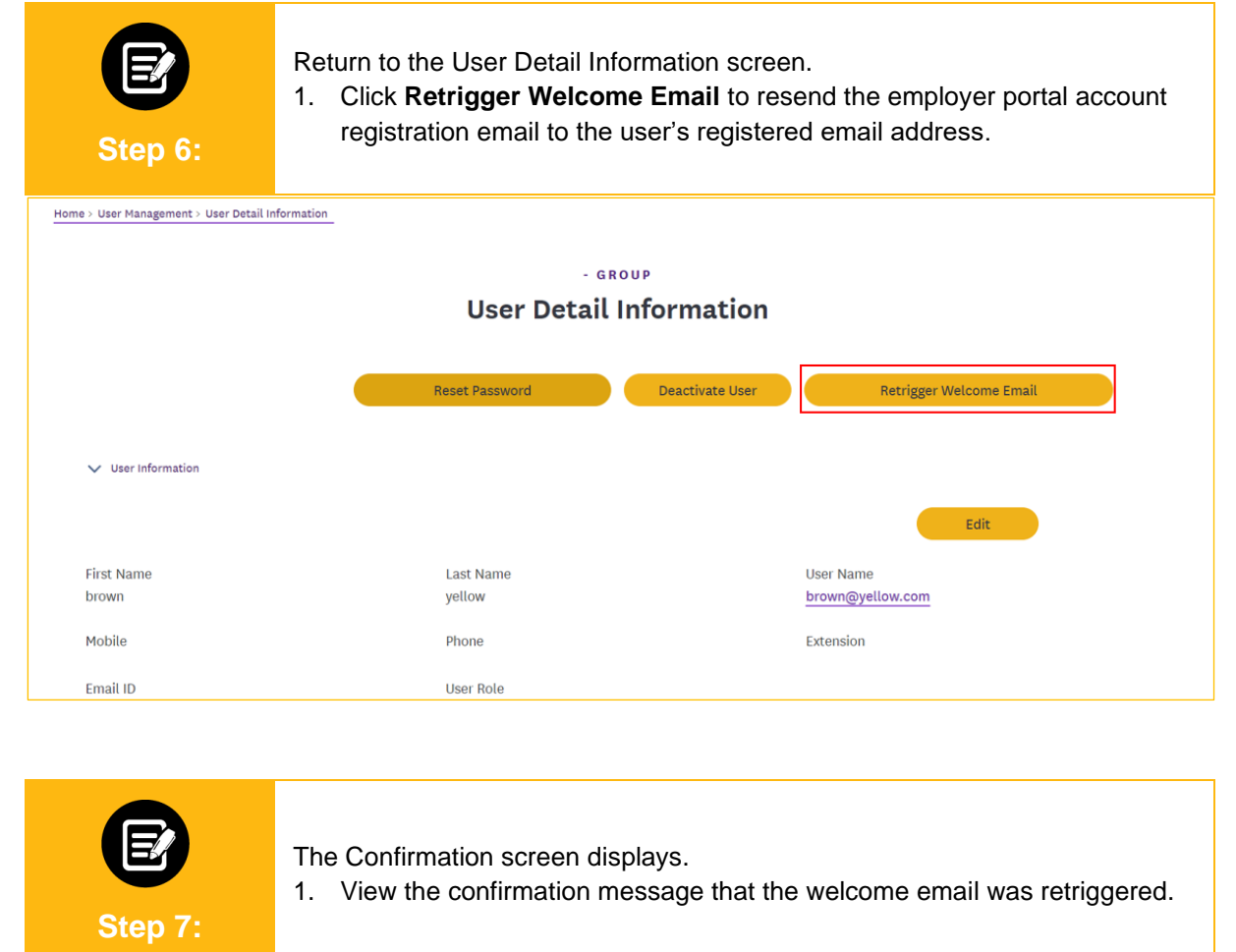

| Home > User Management > User Detail Inf | ormation       |                                         |  |  |
|------------------------------------------|----------------|-----------------------------------------|--|--|
|                                          |                |                                         |  |  |
|                                          | - G R          | OUP                                     |  |  |
| User Detail Information                  |                |                                         |  |  |
|                                          |                |                                         |  |  |
|                                          |                |                                         |  |  |
|                                          | Reset Password | Deactivate User Retrigger Welcome Email |  |  |
| Million Fred Independence                | and all a      |                                         |  |  |
| welcome Email triggered succes           | ssrully        |                                         |  |  |
| V User Information                       |                |                                         |  |  |
|                                          |                |                                         |  |  |
|                                          |                | Edit                                    |  |  |
|                                          |                |                                         |  |  |
| First Name                               | Last Name      | User Name                               |  |  |
| brown                                    | yellow         | brown@yellow.com                        |  |  |
| Mobile                                   | Phone          | Extension                               |  |  |
|                                          | . 1010         |                                         |  |  |
|                                          |                |                                         |  |  |

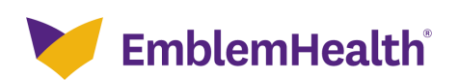

| Step 8:                                   | <ul> <li>The user opens the welcome email prompting them to complete web registration.</li> <li>1. Within the email, the user clicks the <b>Complete web registration</b> button to complete user registration.</li> <li>Note: This will bring the user to the Group Verification screen, where they will follow the steps to register (refer to the Register for the Portal – New User Quick Reference Guide).</li> </ul> |  |  |
|-------------------------------------------|----------------------------------------------------------------------------------------------------|--|--|
| [EXTERNAL] Sandbox: Set up<br>you online. | your EmblemHealth employer portal account : Complete your registration and check out all the features available to                                                                                                    |  |  |
|                                           | EmblemHealth April 1, 2022                                                                                                    |  |  |
|                                           | Dear brown,                                                                                                    |  |  |
|                                           | Thank you for choosing EmblemHealth.                                                                                                    |  |  |
|                                           | Your EmblemHealth employer portal account is now ready.                                                                                                    |  |  |
|                                           | Simply click on the button below to complete your registration. To set up your initial account, you will need this username:brown@yellow.com. You can always change your username once you've completed your registration.                                                                                                    |  |  |
|                                           | Complete web registration                                                                                                    |  |  |
|                                           | If you're having trouble signing in, please contact your primary administrator in your organization or<br>your EmblemHealth account representative.                                                                                                    |  |  |
|                                           | After you complete your web registration, use this link to <u>sign in to your website account</u> . Or you can simply go to [emblemhealth.com]emblemhealth.com                                                                                                    |  |  |
|                                           | We're committed to supporting you.                                                                                                    |  |  |
|                                           | Thank you,<br>EmblemHealth                                                                                                    |  |  |
|                                           | Please do not reply to this message. Replies go to a mailbox that is not checked. If you<br>have questions, please <u>contact us</u> .                                                                                                    |  |  |

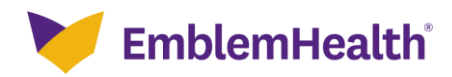

# Thank You